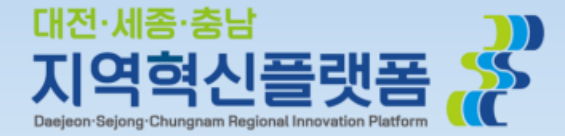

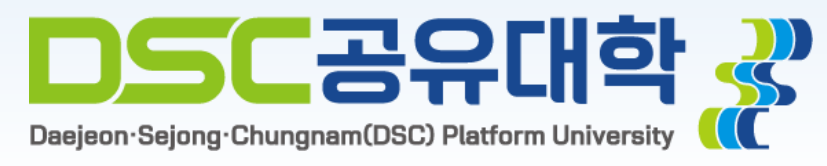

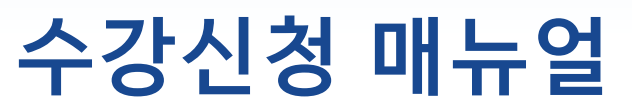

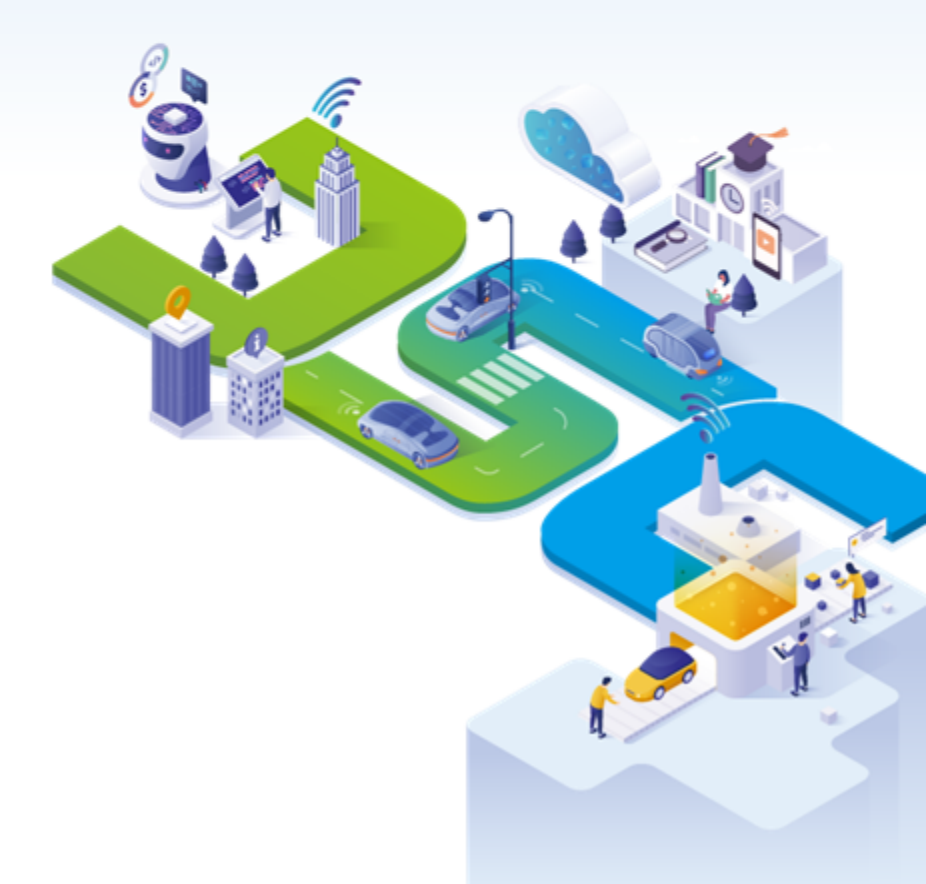

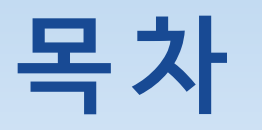

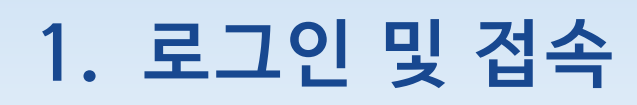

# 2. 수강 신청

- 개설 교과목 확인
- 교과목 수강 신청
- 교과목 수강 신청 (마이크로디그리 과정 선택)
- 수강신청 내역 취소

# 3. 수강 신청 결과 조회

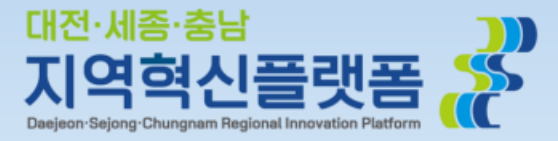

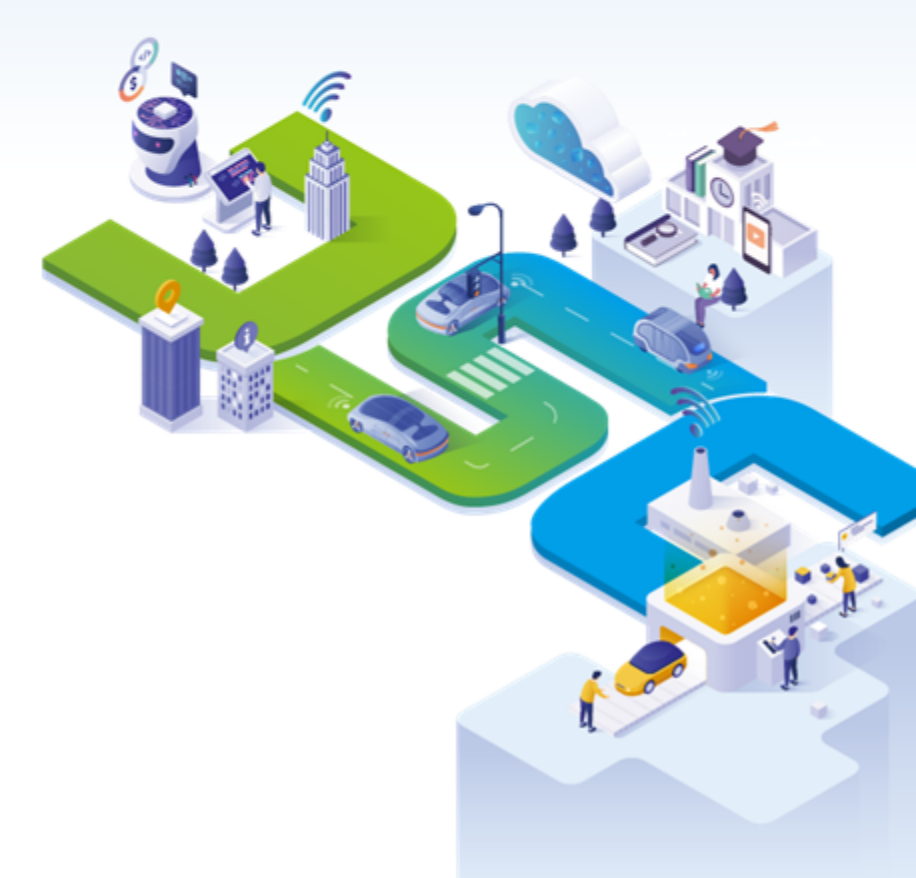

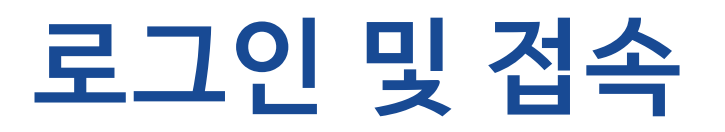

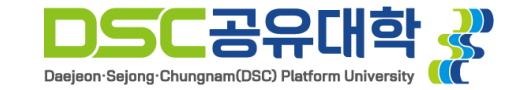

1. <u>https://sugang.dscu.ac.kr</u>로 접속합니다.

2. 계정이 있을 경우 학교 선택, 학번 기입 후

3. 계정이 없을 경우 회원 가입 후 회원 가입시

4. 로그인 후 수강신청 버튼을 누르면 수강신청

로그인에 문제가 있을 경우 042-605-3745로

연락주시면 최대한 신속히 처리해드리겠습니다.

기재한 정보로 로그인을 진행합니다.

로그인을 진행합니다.

메뉴로 진입합니다.

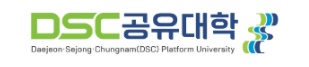

로그아웃 >

마이크로디그리 수강신청매뉴얼

마이크로디그리 과정안내

교육시스템팀 🕁

수강신청

응합전공 수강신청매뉴얼

응합전공 과정안내

## DSC 공유대학 2023학년도 2학기 수강신청 안내

마이크로디그리 과정 및 미래인재융합학부(일반선택) 과정 신규 이수 희망자의 경우 회원가입이 필요합니다.

수강신청 유의사항 (클릭)

## ※ 수강신청 시 위 유의사항을 반드시 확인하고 준수 바랍니다.

- 수강신청 기간
- 가. 융합전공 선발학생 : 2023.7.24.(월) 10:00 ~ 2023.7.25.(화) 23:59
- 나. 마이크로디그리 과정 및 미래인재융합학부(일반선택) 참여학생 : 2023.7.26.(수) 10:00 ~ 2023.7.27.(목) 23:59
- 다. 공통 수강신청 및 정정 기간 : 2022.7.28.(금) 10:00 ~ 23:59
- 라. 수강신청 확인 및 변경 기간 : 2023.9.1.(금) 10:00 ~ 9.7.(목) 23:59

- ※ 수강신청 확인 및 변경기간에 추가 신청 및 취소한 교과목의 LMS 반영은 9.8.(금) 이후에 이루어질 예정입니다.

## • 수강신청 가능학점

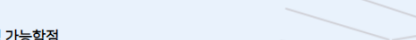

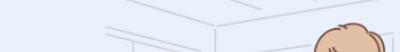

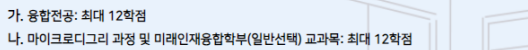

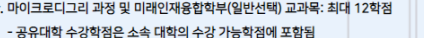

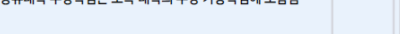

## • 마이크로디그리 과정 및 미래인재융합학부(일반선택) 수강신청 안내

가. DSC 공유대학 참여대학 전학년 신청 가능

## 나. 2개 이상의 마이크로디그리 과정 참여 가능

- 예) 감성UX디자인 과정, 자율주행시스템 과정 동시 신청 가능
- ※ DSC 공유대학 마이크로디그리 과정 수강 미인정 대학: 한국기술교육대학교

나. 수강신청 후 수강신청결과 조회 메뉴를 통해 반드시 확인 바랍니다.

※ 수강 인원 5명 미만인 경우 폐강 될 수 있습니다.

• 수강신청 유의사항

문의

가. 개설된 교과목에 대해서만 수강신청 가능

가. 수강신청 시스템 관련 문의: 042-605-3745 나. 학사 관련 문의: 042-605-3612

# 수강신청 (개설 교과목 확인)

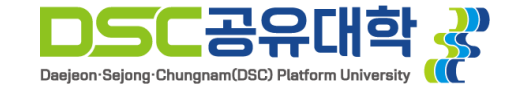

| MENU MY MENU                      | н      | 8  | 등고육과정 > | 수강 > 수강신청               |        |                  |      |       |      |        |               |                              |         |        |      |                                |           |
|-----------------------------------|--------|----|---------|-------------------------|--------|------------------|------|-------|------|--------|---------------|------------------------------|---------|--------|------|--------------------------------|-----------|
| 공동교육과정                            | = 수강신형 |    |         |                         |        |                  |      |       |      |        |               |                              |         |        |      |                                |           |
| 수강<br>둘 <u>수강신청</u><br>둘 수강신청결과조회 |        |    |         |                         |        |                  |      |       |      |        |               |                              |         |        |      |                                |           |
| ≔ 학생미수정정보조회                       |        | 개설 | 교과속 속   | 9 12 0301<br>9 86 70 72 | 31935  | 3190             | LUH- | 미스그브  | 6170 | 012114 | <b>NA IIA</b> |                              | 2121011 | 0191   | 다다고스 | 117FT (7FQLAL)                 | 가이게 해 내   |
|                                   |        | 1  | 사장      | 8일년중<br>시마트호머이터페이스제고    | 221008 | 2 성고하            | 1    | 제서    | 3    | 3      | 1             |                              | 11801-  | 0/30   | 정과태  | 지만표(8구달)<br>오리이 스언             | 8 국 계 목 제 |
|                                   |        | 2  | 시전      | 스마트후면이터페이스전공            | 221010 | 이터페이스모델링         | 1    | 71/1  | 3    | 2      | 2             | 지하네 이터페이스모델링 과정              |         | 이/페하였음 | 방모세  | 온라인 수업                         | 17<br>1   |
|                                   |        | 3  | 신청      | 스마트홈먼이터페이스전공            | 221018 |                  | 1    | 71/4  | 3    | 3      | -             | 전화년 갈실UXTI까인 과정              |         | 0/30   | 방경낭  | 오라이 수업                         | 보기        |
|                                   |        | 4  | 신청      | 스마트총면인터페이스전공            | 221019 | 모빌리티공간디자인        | 1    | 전신    | 3    | 1      | 4             | 기학년 시스템디자인 과정                |         | 0/제한없음 | 박유선  | ↓ 18:00~22:00                  | 보기        |
|                                   | 1      | 5  | 신청      | 친환경동력시스템전공              | 111005 | 친환경전력전자          | 1    | 21.0  | 3    | 3      | 0             | 전학년 모터 및 인버터 전문가 과정          |         | 0/제한없음 | 김효성  | 온라인 수업                         | 보기        |
|                                   |        | 6  | 신청      | 친환경동력시스템전공              | 111006 | 모빌리티 동역학 및 제어    | 1    | 전선    | 3    | 3      | 0             | 전학년 침환경 자동차 설계/생산/제머 전문가 과정. |         | 0/제한없음 | 미세진  | 온라면 수업                         | 보기        |
|                                   |        | 7  | 신청      | 친환경동력시스템전공              | 111008 | 모빌리티 열유체         | 1    | 전선    | 3    | 3      | 0             | 전학년 친환경 자동차 설계/생산/제머 전문가 과정  |         | 0/제한없음 | 한재영  | 온라민 수업                         | 보기        |
|                                   |        | 8  | 신형      | 친환경동력시스템전공              | 111009 | 모빌리티에너지재료        | 1    | 전선    | 3    | 3      | 0             | 전학년 친환경 동력용 이차 및 연료전지 전문가 과정 |         | 0/제한없음 | 유선율  | 온라인 수업                         | 보기        |
|                                   |        | 9  | 신청      | 모빌리티SW/Al용합전공           | 241006 | 컴퓨터비견            | 1    | 전필    | 3    | 2      | 2             | 전학년 모빌리티 SW/AI 과정            |         | 0/제한없음 | 고영준  | 온라인 수업                         | 보기        |
|                                   |        | 10 | 신청      | 모빌리티SW/AI용합전공           | 241009 | 기계학습             | 1    | 전선    | 3    | 2      | 2             | 전학년 모빌리티 SW/AI 과정            |         | 0/제한없음 | 김용수  | 온라인 수업                         | 보기        |
|                                   |        | 11 | 신청      | 모빌리티SW/Al용합전공           | 241022 | 모빌리티 캡스톤디자인 II   | 1    | 전멸    | 3    | 0      | 6             | 전학년 모빌리티 SW/AI 과정            |         | 0/제한없음 | 양회철  | 화 18:00~24:00 총남대학교 제5공학관 410호 | 보기        |
|                                   |        | 12 | 신청      | 지능형전장제머시스템전공            | 121008 | 모빌리티윈도우프로그래밍     | 1    | 전선    | 3    | 3      | 0             | 전학년 자율주행 모빌리티 슬루션 과정         |         | 0/제한없음 | 김향성  | 온라인 수업                         | 보기        |
|                                   |        | 13 | 신청      | 지능형전장제머시스템전공            | 121010 | 친환경차량 공조및유동 CAE  | 1    | 전선    | 3    | 3      | 0             | 전학년 친환경 모빌리티 설계 및 제작 과정      |         | 0/제한없음 | 김정재  | 온라민 수업                         | 보기        |
|                                   |        | 14 | 신청      | 지능형전장제머시스템전공            | 121011 | 지능형유체기계          | 1    | 전선    | 3    | 3      | 0             | 전학년 친환경 농업 모빌리티 시스템 과정       |         | 0/제한없음 | 김용주  | 온라인 수업                         | 보기        |
|                                   |        | 15 | 신청      | 지능형견장제머시스템전공            | 121012 | 생체데미터분석          | 1    | 전선    | 3    | 3      | 0             | 전학년 모빌리티 생체제어 과정             |         | 0/제한없음 | 벽현재  | 온라민 수업                         | 보기        |
|                                   |        | 16 | 신청      | 지능형전장체머시스템전공            | 121013 | 산업용 증강현실         | 1    | 전선    | 3    | 3      | 0             | 전학년 모빌리티 XR 과정               |         | 0/제한없음 | 강민식  | 온라인 수업                         | 보기        |
|                                   |        | 17 | 신청      | 지능형견장제머시스템전공            | 121020 | 자동차제조공학          | 1    | 전선    | 3    | 3      | 0             | 전학년 친환경 모빌리티 제머시스템 과정        |         | 0/제한없음 | 강민수  | 온라민 수업                         | 보기        |
|                                   |        | 18 | 신청      | 지능형전장체어시스템전공            | 121022 | 친환경차량 배터리및성능 CAE | 1    | 전선    | 3    | 3      | 0             | 전학년 친환경 모빌리티 설계 및 제작 과정      |         | 0/제한없음 | 이윤구  | 온라인 수업                         | 보기        |
|                                   |        | 19 | 신청      | 지능형전장제머시스템전공            | 121023 | 지능형정밀 농업기계공학     | 1    | 전선    | 3    | 3      | 0             | 전학년 친환경 농업 모빌리티 시스템 과정       |         | 0/제한없음 | 정선육  | 온라민 수업                         | 보기        |
|                                   |        | 20 | 신청      | 지능형전장제머시스템전공            | 121024 | 생체신호해석           | 1    | 전선    | 3    | 3      | 0             | 전학년 모빌리티 생체제어 과정             |         | 0/제한없음 | 박은경  | 온라인 수업                         | 보기        |
|                                   |        | 21 | 신청      | 지능혈진장제머시스템전공            | 121025 | XB ML-AGENT      | 1    | 전선    | 3    | 3      | 0             | 전학년 모빌리티 XR 과정               |         | 0/제한없음 | 송현철  | 온라민 수업                         | 보기        |
|                                   |        | 22 | 신청      | 지능형전장제머시스템전공            | 121031 | 차량동역학            | 1    | 전선    | 3    | 3      | 0             | 전학년 친환경 모빌리티 제어시스템 과정        |         | 0/제한없음 | 강민수  | 온라인 수업                         | 보기        |
|                                   |        | 23 | 신청      | 첨단센서용합EI바이스전공           | 131006 | 센서 소자 및 회로       | 1    | 전선    | 3    | 3      | 0             | 전학년 센서 회로 및 신호처리 과정          |         | 0/제한없음 | 김주성  | 온라민 수업                         | 보기        |
|                                   |        | 24 | 신청      | 첨단센서융합디바이스전공            | 131007 | 센서 신호 처리         | 1    | 전선    | 3    | 3      | 0             | 전학년 센서 회로 및 신호처리 과정          |         | 0/제한없음 | 김광기  | 온라인 수업                         | 보기        |
|                                   |        | 25 | 신청      | 험단센서응합EI바이스전공           | 131008 | 에너지 하베스팅         | 1    | 전선    | 3    | 3      | 0             | 전학년 스마트 센서 시스템 과정            |         | 0/제한없음 | 진숭배  | 온라인 수업                         | 보기        |
|                                   |        | 26 | 신청      | 첨단센서융합디바이스전공            | 131009 | 마이크로나노시스템        | 1    | 전선    | 3    | 3      | 0             | 전학년 첨단센서 및 소재 과정             |         | 0/제한없음 | 양대중  | 온라인 수업                         | 보기        |
|                                   |        | 27 | 신청      | <u>험단센서용합티바이스전공</u>     | 131010 | 나노소재 및 응용        | 1    | 71,41 | 3    | 3      | 0             | 전학년 혐단센서 및 소재 과정             |         | 0/제한없음 | 배인성  | 온라인 수업                         | 보기        |

조회된 결과가 없습니다

## 수강 신청 가능한 교과목 목록을 확인합니다. 1. 개설된 교과목의 기본정보 조회가 가능합니다.

## 2. 우측의 보기 버튼을 통해 강의계획서 조회가 가능합니다.

\* 수강 신청 메뉴는 수강 신청 기간에만 접근이 가능합니다.

# 수강신청 (교과목 수강신청)

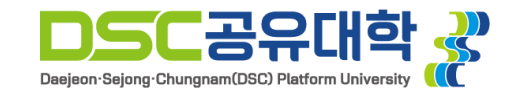

| H 공동고육과정 > 수강 > 수관신청                                                |                                                                                                    |                                       |                                                                                                    |                                       |
|---------------------------------------------------------------------|----------------------------------------------------------------------------------------------------|---------------------------------------|----------------------------------------------------------------------------------------------------|---------------------------------------|
| = 수간신청                                                              |                                                                                                    |                                       |                                                                                                    |                                       |
|                                                                     | Π                                                                                                    |                                       |                                                                                                    |                                       |
|                                                                     |                                                                                                    |                                       |                                                                                                    |                                       |
| 미개설 교과목 목록 [총 63건]                                                  |                                                                                                    |                                       |                                                                                                    |                                       |
| L 수강신청 융합전공 과목코드 과목명                                                | 분반 이수구분 학점 이론시수 실습시수 학년 마이크로디그리 폐강여부 인원                                                                                                    | 담당교수                                  | 시간표(강의실) 강의계획서                                                                                                    |                                       |
| · 신청 그나트휴년인터페이스전용 221008 감정용학                                       | I         건전         3         J         전학년 감정UXU사인 과정         U/30           1         전선         3         3         0         전학년 감정UXU사인 과정         U/30                             | 성왕태 온                                 | 유민 수업 모기                                                                                                    |                                       |
| 2 전쟁 스바트호먼이터페이스전쟁 221010 원리페이스포괄정<br>3 시장 스바트호먼이터페이스전공 221018 비X디자이 | 1         전선         3         2         건택         전대비미스도별용 환응         1         0/세인값음           1         전선         3         3         0         전환력         2/41/21 지역         0/30 | 박유선 논                                 |                                                                                                    |                                       |
| 신용         스바트휴면인터페이스전공         221019         모빌리티공간디자인            | 1         전선         3         1         4         전학년         시스템디자인 과정         0/제한없음                                                                                                   | 박유선 수                                 | ≥ 18:00~22:00 <b>27</b>                                                                                                    | 1 · 자츠이 시처 버트은 토해 개선되 교과모이            |
| 5 신청 친활경동력시스템전공 111005 친환경전력전자                                      | 1 전선 3 3 0 전학년 모터및 인버터 전문가 과정 0/재한없음                                                                                                    | 김효성 온                                 | 음라인 수업 보기                                                                                                    | 1. ㅋㅋㅋ 같이 바깥을 중에 세달한 표ㅋㅋㅋ             |
| 6 신청 친환경동력시스템전공 111006 모빌리티 동역학 2014 =                              |                                                                                                    | 세진 온                                  | 우리인 수업 보기                                                                                                    | 시 거 이 그나도 하나 그다                       |
| 7 신청 친 한경동력시스템진공 111008 모빌리티 얼유쳐 2 각연                               |                                                                                                    | 2 지영 온                                | 음라인 수업 보기                                                                                                    | 신경의 지승입니다.                            |
| 8 신청 친환경동력시스템전공 111009 모빌리티에너지재•런 하나년                               | 물음                                                                                                    | - 선물 온                                | 은라인 수업 보기                                                                                                    |                                       |
| 9 신청 모일리티SW/Al용합전공 241006 컴퓨터비전                                     |                                                                                                    | 영준 온                                  | 우리인 수업 보기                                                                                                    |                                       |
| 10 신청 모일리티SW/Al용합전공 241009 기계학습 전학1년                                | / 서백하시 과목은 [철다세서유한 캐스토[]자이 2 (4브바)]                                                                                                    | 2 <sub>8수</sub> 온                     | 유민 수업 보기                                                                                                    |                                       |
| 11 신청 모일리티SW/A/응합전공 241022 모빌리티 컵스톤디.<br>더 하나녀                      |                                                                                                    | 희철 화<br>미                             | 18:00~24:00 총남대학교 제5공학관 410호 보기                                                                                                    | · · · · · · · · · · · · · · · · · · · |
| 12 신청 지 5형전장제어시스템전공 121008 모빌리티윈도우프로 ㄱ 나                            | 하다 규모은 스가 사천 하세계스니 ITU?                                                                                                    | *** 온                                 | 우리인 수업 보기                                                                                                    |                                       |
| 13 신청 지흥형전장제어시스템전공 121010 천환경차량 공조및 전학·년                            |                                                                                                    | · · · · · · · · · · · · · · · · · · · | 우리인 수업 보기                                                                                                    | "에"ㄹ ㄴㄹ 거ㅇ 시为이 아ㅋ티니티                  |
| 14 신청 사용형전장세대시스템전공 121011 사용형유제가계                                   |                                                                                                    | 응수 온                                  | 210 수업 보기                                                                                                    | 에 늘 누들 경우 신장이 완료됩니다.                  |
| 1 신청 사동영신왕세어시스템신용 121012 영제대이터분석 전학부년                               |                                                                                                    |                                       |                                                                                                    |                                       |
| 1 신청 지능형전장제에서스템전공 121013 진급등 등장면을                                   | 예 아니오                                                                                                    | 3 <sub>0</sub> , 2                    |                                                                                                    |                                       |
| 18 시청 지분현재장제에서스템제공 121022 치화경차량 배터리                                 |                                                                                                    | 87 8                                  |                                                                                                    |                                       |
| 18 신청 지능형전장제어시스템전공 121023 지능형정밀 동업기 전학1년 1                          | 스플레미-시스템반노제 상비설계 과정 📃 📃 U/30                                                                                                    | 7.04 E                                | 2012 + 12 - 2012 - 2012 | 그 치다이 스가 시쳐 과모 모로 차으 토레               |
| 21 신경 지능형전장제머시스템전공 121024 생체신호해석                                    | I 선견 3 3 U 선택된 모필리티 생제세너 과정 U/세킨없음                                                                                                    | 막은경 온                                 | 음라인 수업 보기                                                                                                    | 그, 아닌의 구경 선경 피극 극복 경찰 중에              |
| 21 신청 지 5형전장제머시스템전공 121025 XR ML-AGENT                              | 1 전선 3 3 0 전학 모빌리티 XR 과정 0/제한없음                                                                                                    | 송현철 온                                 | 우리인 수업 보기                                                                                                    | 시험회 가다 다금이 회에 취사 소 에스티티               |
| 2 신청 지 5형전장제머시스템전공 121031 차량동역학                                     | 1 전선 3 3 0 전학년 친환경 모빌리티 제어시스템 과정 0/제한없음                                                                                                    | 강민수 온                                 | 음라인 수업 보기                                                                                                    | 신성안 과목 폭독을 확인 아실 수 있습니다.              |
| 2 신경 참단센서융합디바이스전공 131006 센서 소자 및 회로                                 | 1 전선 3 3 0 전학년 선서 회로 및 신호처리 과정 0/제한없음                                                                                                    | 김주성 온                                 | 유리인 수업 보기                                                                                                    |                                       |
| 24 신청 청<br>완센서융합디바이스전공 131007 센서 신호 처리                              | 1 전선 3 3 0 전학년 센서 회로 및 신호차리 과정 0/제한없음                                                                                                    | 김광기 온                                 | 은라인 수업 보기                                                                                                    |                                       |
| 23 신청 청 한센서용합디바이스전공 131008 에너지 하베스팅                                 | 1 전선 3 3 0 전학년 스마트센서 시스템 과정 0/제한없음                                                                                                    | 전승배 온                                 | 음라인 수업 보기                                                                                                    |                                       |
| 20 신청 참 200사용합디바이스전공 131009 마이크로나노시스템                               | 1 전선 3 3 0 전학년 첨단센서 및 소재 과정 0/재한없음                                                                                                    | 양대중 온                                 | 음라인 수업 보기                                                                                                    |                                       |
| 27                                                                  | 1 전선 3 3 0 전학년 청단센서 및 소재 과정 0/제한없음                                                                                                    | 배인성 온                                 | 우리의 수업 보기                                                                                                    |                                       |
| 미수강 신청 과목 목록 [춈 0건]                                                 |                                                                                                    |                                       |                                                                                                    |                                       |
| 순변 융합전공 과목코드 과목명 분반                                                 | 이수구분 학점 마이크로디그리 재이수여부 시간표(강의실)                                                                                                    |                                       |                                                                                                    |                                       |
|                                                                     |                                                                                                    |                                       |                                                                                                    |                                       |
|                                                                     |                                                                                                    |                                       |                                                                                                    |                                       |
|                                                                     | 조회된 결과가 없습니다.                                                                                                    |                                       |                                                                                                    |                                       |
|                                                                     |                                                                                                    |                                       |                                                                                                    |                                       |
|                                                                     |                                                                                                    |                                       |                                                                                                    |                                       |
|                                                                     |                                                                                                    |                                       |                                                                                                    |                                       |
|                                                                     |                                                                                                    |                                       |                                                                                                    |                                       |
|                                                                     |                                                                                                    |                                       |                                                                                                    |                                       |

# 수강신청 (마이크로디그리 과정 선택)

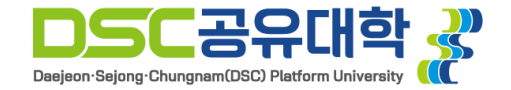

| 마이크로디그리 | 과정 선택                   |        |
|---------|-------------------------|--------|
| ≡ 마이크로ር | 그리 과정 선택                | 「수강신청」 |
| 과목정보    | 모빌리티 동역학 및 제어           |        |
| 마이크로디그리 | ├-희망하는 마이크디그리 과정을 선택    | ~      |
|         | 희망하는 마이크디그리 과정을 선택      |        |
|         | 모터 및 인버터 전문가 과정         | П      |
|         | 친환경 자동차 설계/생산/제머 전문가 과정 |        |

| 마이크로디그리 과정 선                                     | 물음 | X                                                                            | X                      |
|--------------------------------------------------|----|------------------------------------------------------------------------------|------------------------|
| 다. 고로도 10년 프 프 프 프 프 프 프 프 프 프 프 프 프 프 프 프 프 프 프 | ?  | '모빌리티 동역학 및 제어'에 대하여 [모터 및 인버터 전문<br>가 과정]을 선택하였습니다.<br>해당 과목을 수강 신청 하시겠습니까? | <sup>▲</sup> 수강신청<br>▲ |
|                                                  |    | 예 아니오                                                                        | 닫기                     |

## 여러 마이크로디그리에 해당되는 교과목을 신청 시 본인이 희망하는 마이크로디그리를 선택합니다.

 해당 과목 신청 시 마이크로디그리 과정을 선택하는 팝업을 통해 희망하는 과정을 선택합니다.

2. 신청 버튼을 누를 경우 확인 팝업이 나오며, "예"를 누를 경우 신청이 완료됩니다.

\* 융합전공 참여 학생의 경우, 본인이 참여하는 전공 과목은 여러 마이크로디그리 과정에 해당이 되더라도 과정 선택 팝업이 나타나지 않습니다.

# 수강신청 (마이크로디그리 과정 선택)

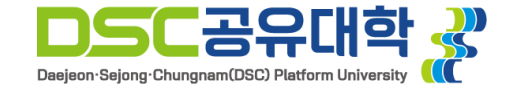

| □ 수강 신청 과목 목록 [총 2건] |              |        |                 |    |      |    |               |       |                             |      |  |
|----------------------|--------------|--------|-----------------|----|------|----|---------------|-------|-----------------------------|------|--|
| 순번                   | 융합전공         | 과목코드   | 과목명             | 분반 | 미수구분 | 학점 | 마이크로디그리       | 재미수며부 | 시간표(강의실)                    | 1    |  |
| 1                    | 첨단센서융합디바이스전공 | 131008 | 에너지 하베스팅        | 1  | 전선   | 3  | 스마트 센서 시스템 과정 |       | 온라인 수업                      | 수강취소 |  |
| 2                    | 첨단센서융합디바이스전공 | 131017 | 첨단센서융합 캡스톤디자인 2 | 4  | 전필   | 3  |               |       | 토 9:00~13:00 한밭대학교 N3동 401호 | 수강취소 |  |
|                      |              |        |                 |    |      |    |               |       |                             |      |  |

\* 총 신청학점 : 6학점

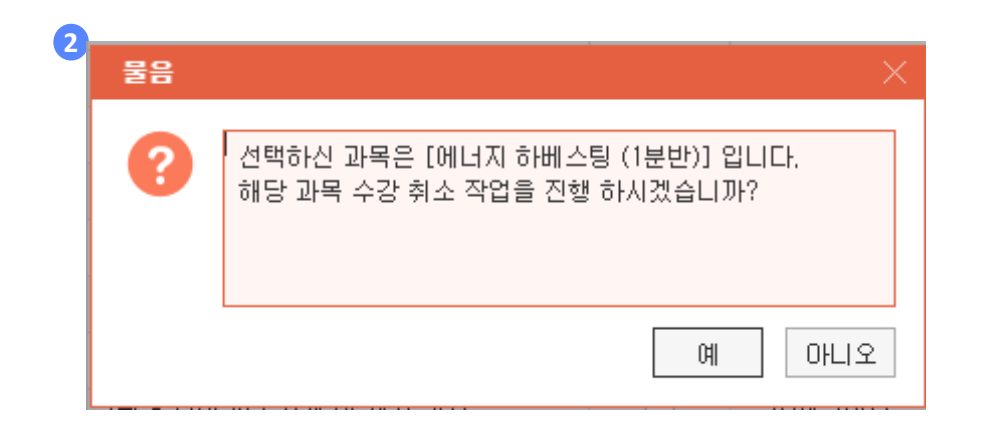

## 1. 수강 신청 과목 목록에서 취소하고 싶은 과목이 있을 경우 우측의 수강취소 버튼을 누릅니다.

## 2. 수강취소 버튼을 누를 경우 확인 팝업이 나오며, "예"를 누를 경우 선택한 과목이 취소됩니다.

# 수강 신청 결과 조회

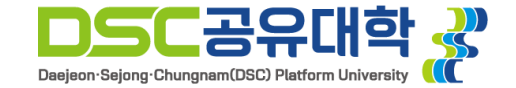

| DSC공유대학 생<br>Deter Topic Couper Taglock Topics<br>대전·세종·충남지역혁산플랫폼<br>학사권리시스템 | (2)<br>같은 공동교육과정                                                                                                    |                      |        |    |               |      |    |                 |      |        |                     |                     |  |
|------------------------------------------------------------------------------|----------------------------------------------------------------------------------------------------|----------------------|--------|----|---------------|------|----|-----------------|------|--------|---------------------|---------------------|--|
| MENU MY MENU                                                                 | H 응충도목자장 > 수강 > 수강신용법과의회                                                                                                    |                      |        |    |               |      |    |                 |      |        |                     |                     |  |
| ■ 공동교육과정<br>= 수강신청결과조회                                                       |                                                                                                    |                      |        |    |               |      |    |                 |      |        |                     |                     |  |
| ■ 수강<br>표 수강신청                                                               |                                                                                                    |                      |        |    |               |      |    |                 |      |        |                     |                     |  |
| □ <u>수강신청결과소회</u> □ 하세비스성성 비스치                                               | <b>□</b> 수 3                                                                                                    | □ 수강 신청 강좌 목록 [ê 2건] |        |    |               |      |    |                 |      |        |                     |                     |  |
| 2 480488778                                                                  | 순번                                                                                                    | 융합전공                 | 과목코드   | 분반 | 과목명           | 미수구분 | 학점 | 마이크로디그리         | 담당교수 | 시간표    | 강의실                 | 신청열시                |  |
|                                                                              | 1                                                                                                    | 친환경동력시스템전공           | 111006 | 1  | 모빌리티 동역학 및 제어 | 전선   | 3  | 모터 및 인버터 전문가 과정 | 마세진  | 온라인 수업 |                     | 2023-07-11 16:03:10 |  |
|                                                                              | 2         지능한전경제이시스템전공         121022         1         친환경차별 배터입었었는 CAE         전선         3         친환경 모범리터 설계 및 제작 과정         이용구         온라만 수업 |                      |        |    |               |      |    |                 |      |        | 2023-07-11 16:02:06 |                     |  |
|                                                                              |                                                                                                    |                      |        |    |               |      |    |                 |      |        |                     |                     |  |

## 좌측의 수강신청 결과 조회 메뉴를 통해 수강신청 기간 이후에도 수강 신청 내역의 확인이 가능합니다.